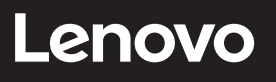

# **ThinkCentre**

ThinkCentre TIO Flex 24i Guida all'uso

Tipo di macchina: 12BM-MAR1-WW

# **Codici prodotto**

A22238FT0 12BM-MAR1-WW

Prima edizione (Agosto 2022)

© Copyright Lenovo 2022.

I prodotti, i dati, il software per computer ed i servizi LENOVO sono stati sviluppati esclusivamente con fondi privati e sono venduti ad enti governativi come elementi commerciali come definito dal 48 C.F.R. 2.101 con diritti limitati per quanto riguarda l'uso, la riproduzione e la cessione.

AVVISO DI DIRITTI LIMITATI: SE i prodotti, i dati, il software per computer o i servizi sono forniti in base ad un contratto "GSA" (General Services Administration), l'uso, la riproduzione o la distribuzione è soggetta alle restrizioni esposte nel Contratto Numero GS-35F-05925.

# Indice

| Informazioni di sicurezzaiv                                |
|------------------------------------------------------------|
| Istruzioni generali sulla sicurezzaiv                      |
| Capitolo 1. Per iniziare1-1                                |
| Contenuti della confezione1-1                              |
| Avviso per l'uso1-3                                        |
| Panoramica sul prodotto1-4                                 |
| Configurazione del monitor1-6                              |
| Registrazione dell'opzione1-13                             |
| Capitolo 2. Regolazione e utilizzo del monitor2-1          |
| Comfort e accessibilità2-1                                 |
| Regolazione dell'immagine del monitor2-3                   |
| Selezione di una modalità di visualizzazione supportata2-7 |
| Comprendere il risparmio energetico2-8                     |
| Cura del monitor2-9                                        |
| Rimuovere il supporto e la base del monitor2-9             |
| Installazione su parete (optional)2-9                      |
| Capitolo 3. Informazioni di riferimento3-1                 |
| Specifiche del monitor3-1                                  |
| Risoluzione dei problemi3-3                                |
| Installazione manuale del driver del monitor3-5            |
| Informazioni di servizio3-7                                |

| Appendice A. Assistenza e supporto                            | A-1               |
|---------------------------------------------------------------|-------------------|
| Registrazione dell'opzione                                    | A-1               |
| Supporto tecnico online                                       | A-1               |
| Supporto tecnico telefonico                                   | A-1               |
|                                                               |                   |
| Appendice B. Avvisi                                           | B-1               |
| Appendice B. Avvisi<br>Informazioni sul riciclaggio           | B-1<br>B-2        |
| Appendice B. Avvisi<br>Informazioni sul riciclaggio<br>Marchi | B-1<br>B-2<br>B-3 |

# Informazioni di sicurezza

### Istruzioni generali sulla sicurezza

Per suggerimenti su come usare il computer in sicurezza, andare al sito: http://www.lenovo.com/safety

Before installing this product, read the Safety Information.

| تركيب هذا المنتج. | ومات السلامة قبز | الرجاء قراءة معا |
|-------------------|------------------|------------------|
|-------------------|------------------|------------------|

Преди инсталиране на продукта, прочетете Информация за безопасност. Před instalací tohoto produktu si přečtěte bezpečnostní informace. Før du dette tages i brug produkt, skal du læse sikkerhedsoplysningerne. Lesen Sie die Sicherheitshinweise, bevor Sie das Gerät installieren. Πριν εγκαταστήσετε αυτό το προϊόν, διαβάστε τις Πληροφορίες για την ασφάλεια. Antes de instalar este producto, lea la Información de seguridad. Ennen kuin asennat tämän tuotteen, lue Turvallisuustiedot. Avant d'installer ce produit, lisez les Informations de sécurité. לפני התקנת המוצר, חשוב לקרוא את המידע בנושא בטיחות. Prije ugradnje proizvoda pročitajte obavijesti o sigurnosti. A termék használatba vétele előtt olvassa el a biztonsági tudnivalókat. Sebelum memasang produk ini, baca Informasi Keselamatan. Prima di installare il prodotto, leggere le informazioni sulla sicurezza. 本製品を設置する前に、安全に関する情報をお読みください。 본 제품을 설치하기 전에 안전 정보를 숙지하십시오. Lees de veiligheidsinformatie voorafgaand aan het installeren van dit product. Les sikkerhetsinformasjonen før du installerer produktet. Przed instalacja tego produktu należy przeczytać Informacje dotyczace bezpieczeństwa. Antes de instalar este produto, leia as Informações de segurança. Antes de instalar este produto, leia as Informações de Segurança. Înainte de a instala acest produs, citiți informațiile privind siguranța. Перед установкой продукта прочтите раздел "Информация о безопасности". Pred inštaláciou tohto výrobku si prečítajte bezpečnostné informácie. Pred namestitvijo tega izdelka preberite varnostne informacije. Pre instaliranja ovog proizvoda, pročitajte Bezbednosne informacije. Läs säkerhetsinformation innan du installerar den här produkten. ้โปรดอ่านข้อมลด้านความปลอดภัยก่อนที่จะติดตั้งผลิตภัณฑ์นี Bu ürünü kurmadan önce Güvenlik Bilgilerini okuyun. Перш ніж встановлювати пристрій, прочитайте інформацію з техніки безпеки. 在安装本产品之前,请阅读"安全事项"。 安裝本產品前,請閱讀安全資訊。

Questa apparecchiatura non è adatta per l'uso in luoghi in cui potrebbero essere presenti bambini per evitare lesioni nel caso l'apparecchiatura cadesse.

# Capitolo 1. Per iniziare

Questa Guida all'uso contiene le istruzioni operative dettagliate per l'utente. Per le istruzioni rapide e brevi informazioni, fare riferimento al poster d'installazione.

TIO Flex 24i supporta Lenovo Accessories and Display Manager\*-**ThinkColour**. \*Previamente Lenovo Display Control Center.

# Contenuti della confezione

La confezione di questo prodotto include i seguenti elementi:

- Volantino informativo
- Supporto
- Base
- Monitor a schermo piatto
- Cavo elettrico

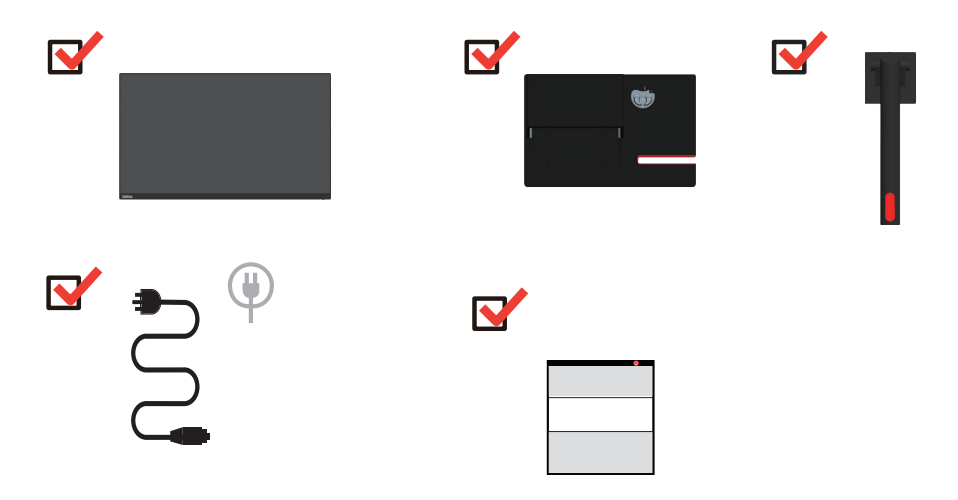

\*: A seconda di vari fattori come la capacità di elaborazione dei dispositivi periferici, gli attributi dei file e altri fattori relativi alla configurazione del sistema e agli ambienti operativi, la velocità di trasferimento effettiva utilizzando i vari connettori USB su questo dispositivo risulterà variabile e sarà in genere più lenta delle velocità dati definite dalle rispettive specifiche USB: - 5 Gbit/sec per USB 3.1 Gen 1; 10 Gbit/sec per USB 3.1 Gen 2 e 20 Gbit/sec per USB 3.2. \*\*\*Il monitor supporta i seguenti Tiny, installabili sul monitor:

\*\*\*Premendo il tasto di accensione TINY, è possibile accendere il monitor e TINY insieme. \*\*\*Cambiare il segnale di ingresso in Modalità TIO Flex (monitor spento):

\*\*\*Premere il tasto di accensione del monitor per accendere il monitor, quindi cambiare il segnale di ingresso tramite OSD o tasto di scelta rapida.

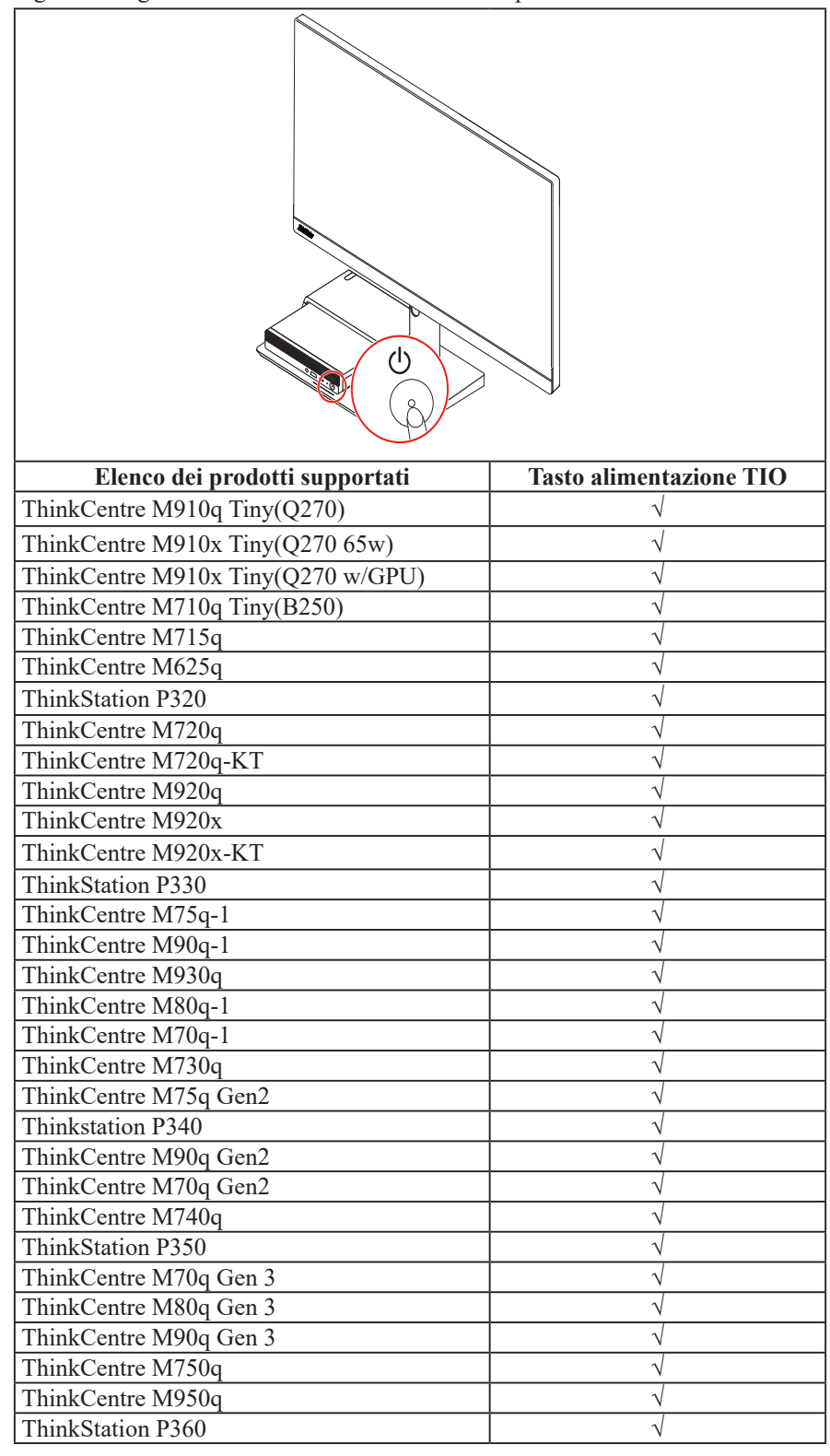

# Avviso per l'uso

Fare riferimento alle illustrazioni che seguono per installare il monitor. **Nota:** Non toccare il monitor entro l'area di visualizzazione. L'area del monitor è in vetro e può danneggiarsi con una manipolazione poco attenta o con una pressione eccessiva.

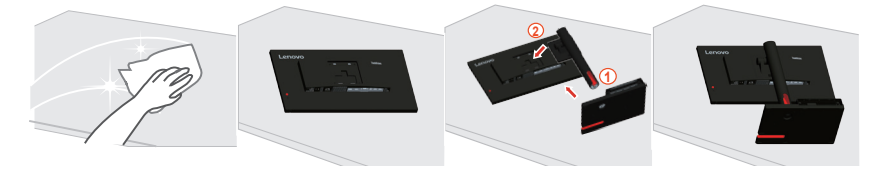

- 1. Collocare il monitor con lo schermo rivolto a faccia in giù su una superficie morbida piatta.
- 2. Inserire la base nel supporto e bloccare.
- 3. Inserire l'assieme base del supporto nel monitor finché non è in posizione.

**Nota:** Per l'installazione su supporto VESA, fare riferimento a "Installazione su parete (optional)" a pagina 2-9.

# Panoramica sul prodotto

Questa sezione fornisce le informazioni sulla regolazione delle posizioni del monitor, sull'impostazione dei controlli e sull'uso del passante cavo antifurto.

# Tipi di regolazione

#### Inclinazione

Fare riferimento alle illustrazioni che seguono per degli esempi d'inclinazione.

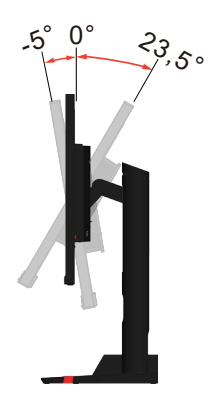

#### **Regolazione dell'altezza**

Per la regolazione dell'altezza, è necessario abbassare o sollevare il monitor.

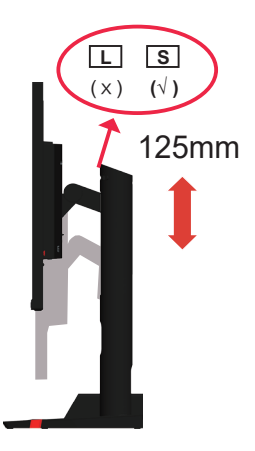

Nota: La manopola di scorrimento del supporto non può essere regolata sulla marcia S,

#### Monitor

- Regolare la posizione dello schermo prima di ruotare lo schermo del monitor. (Assicurarsi di sollevare il monitor al suo punto più alto, e poi inclinarlo all'indietro di 23,5°.)

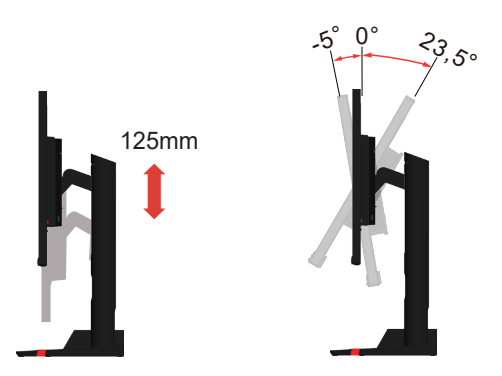

#### Comandi del monitor

I tasti di controllo sulla copertura posteriore danno accesso a varie funzioni.

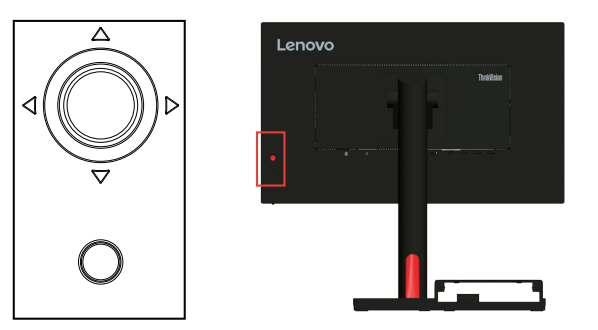

Per le informazioni sull'uso di questi tasti di controllo, fare riferimento a "Regolazione dell'immagine del monitor" a pagina 2-3.

#### **Slot bloccacavi**

Il monitor è dotato di un alloggio fermacavi sulla sua parte posteriore del monitor

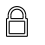

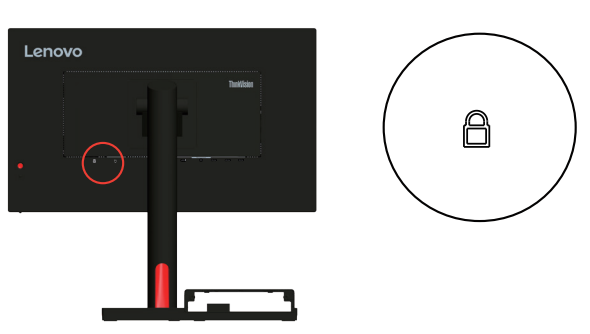

# Configurazione del monitor

Questa sezione fornisce informazioni su come configurare il monitor.

#### Assemblaggio del monitor

Per assemblare il monitor, attenersi in modo ordinato, alle due istruzioni che seguono: Parte 1: Installare il supporto del monitor. Parte 2: Installare il Tiny.

Parte 1: Installare il supporto del monitor.

Nota: Il supporto del monitor comprende un supporto del monitor e una base del supporto.

- 1. Posizionare un asciugamano o un panno morbido e pulito sulla scrivania o su una superficie. Tenere i lati del monitor e appoggiarlo delicatamente in modo che lo schermo si appoggi sulla superficie e la copertura sia rivolta verso l'alto.
- 2. Inserire i tre perni metallici sulla base nei fori corrispondenti del supporto. Quindi, stringere le viti come mostrato per fissare il supporto.

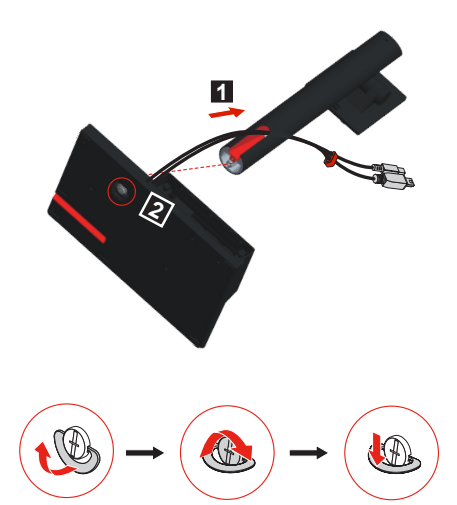

3. Inserire le due linguette metalliche sul supporto nei fori corrispondenti sul retro del monitor. Quindi, ruotare il supporto verso il basso finché non scatta in posizione.

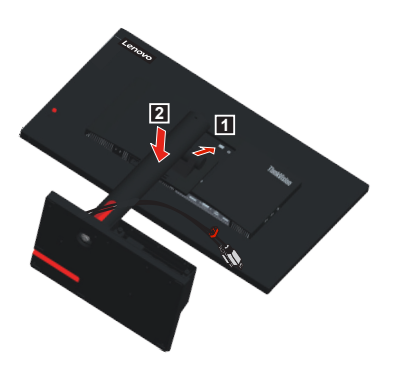

Parte 2: Installare il Tiny.

1. Inserire Tiny nella fessura della base.

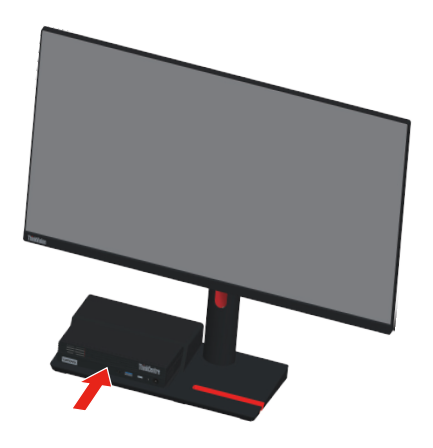

2. Stringere la vite per fissare il Tiny.

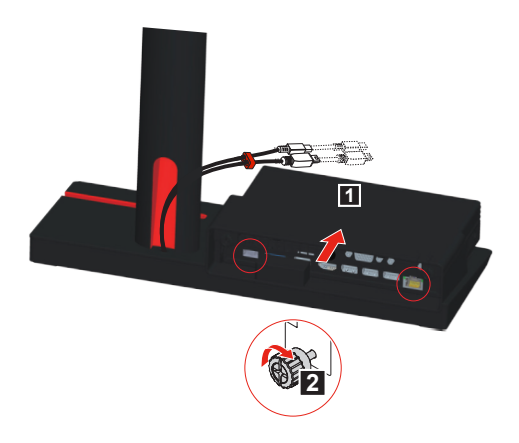

3. Collegare il cavo di alimentazione all'alimentatore e collegare il cavo del segnale al monitor.

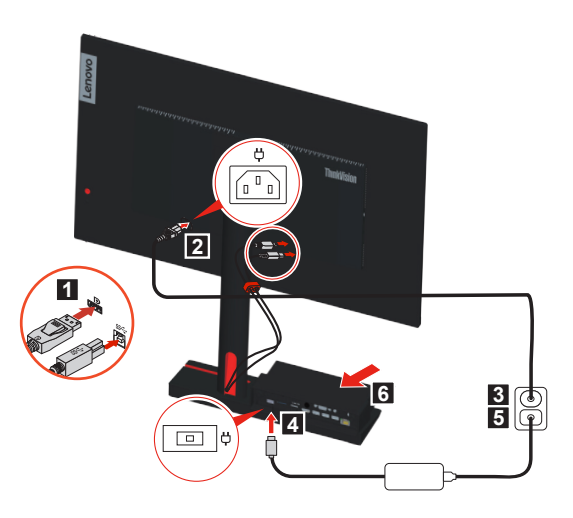

4. Accendere il tasto di alimentazione di Tiny per iniziare.

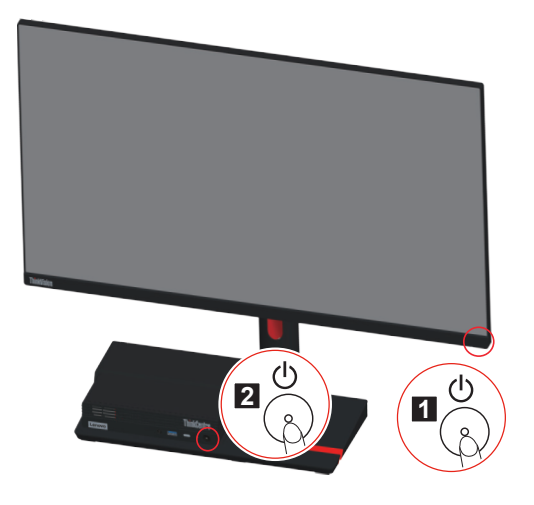

## Collegamento e accensione del monitor

**Nota:** Assicurarsi di leggere le Informazioni sulla sicurezza a pagina iv prima di eseguire questa procedura.

1. Spegnere computer e tutte le periferiche ad esso collegate, e scollegare il cavo d'alimentazione del computer.

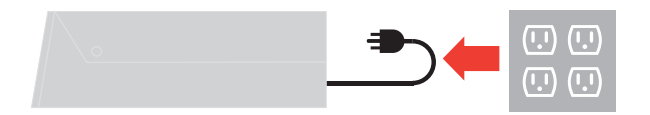

2. Collegare i cavi attenendosi alle seguenti indicazioni delle icone.

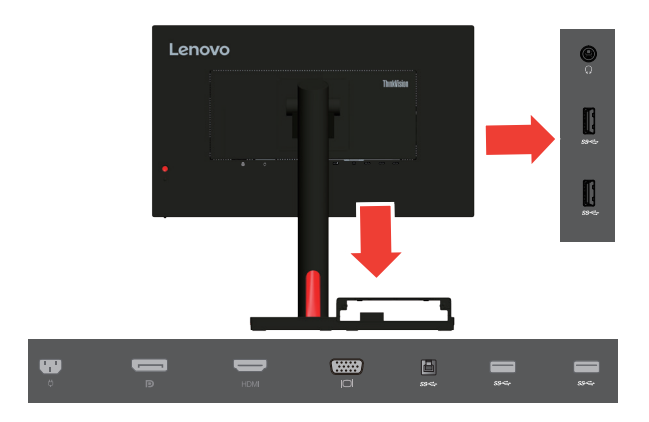

- 3. Per Tiny nel supporto TIO Flex Stand collegato al monitor.
  - **Nota:** Collegamento 2 in 1, DP+USB (DP per display, funzioni del monitor USB come porta di collegamento upstream per monitorare audio, fotocamera, touch, estensione porta USB ecc.).

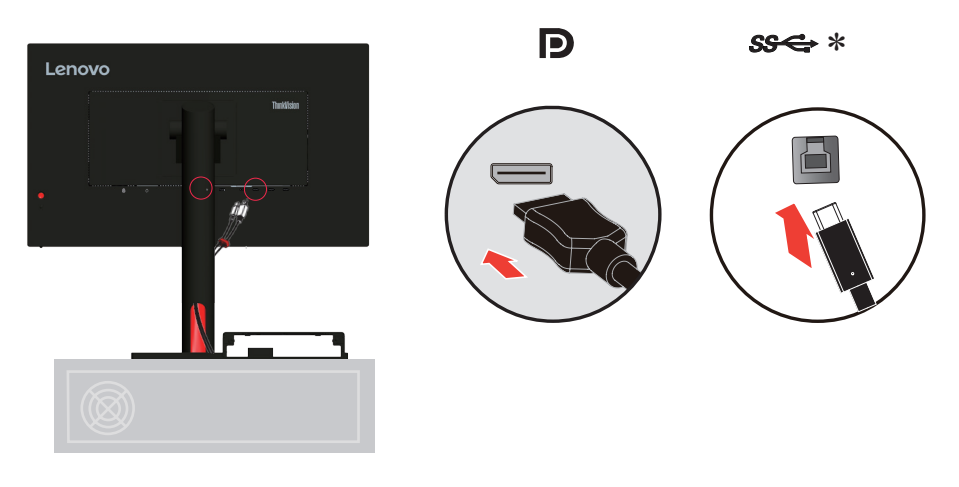

 Per collegamento HDMI al computer. Lenovo raccomanda ai clienti che vogliono usare l'ingresso HDMI del monitor, di acquistare il cavo Lenovo "HDMI a HDMI OB47070" www.lenovo.com/support/ monitor accessories.

#### HDMI

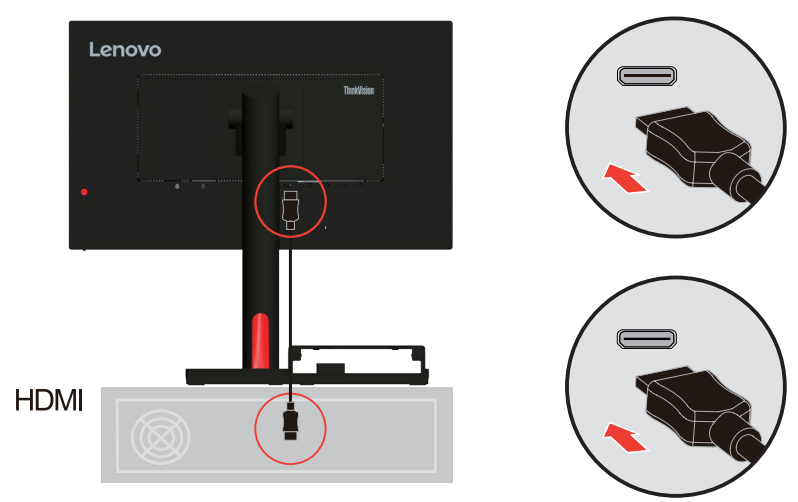

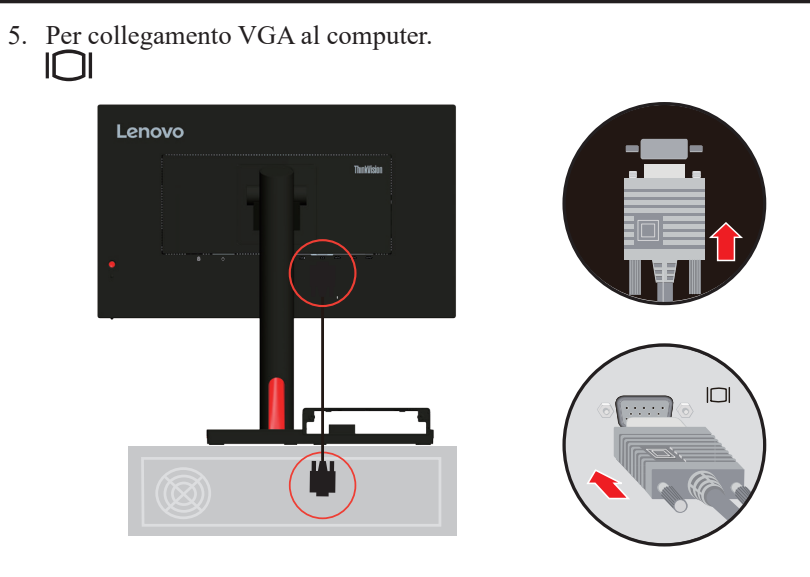

6. Collegare il mouse alla porta USB sul monitor.

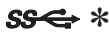

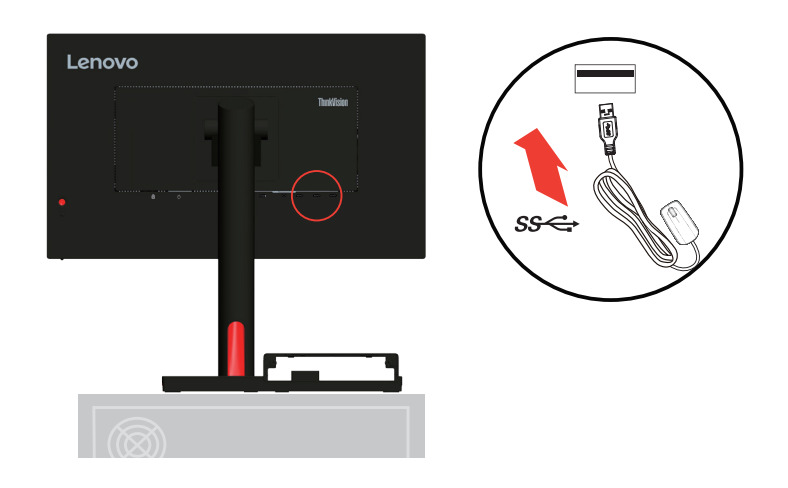

7. Collegare il dispositivo USB alla porta USB del monitor.

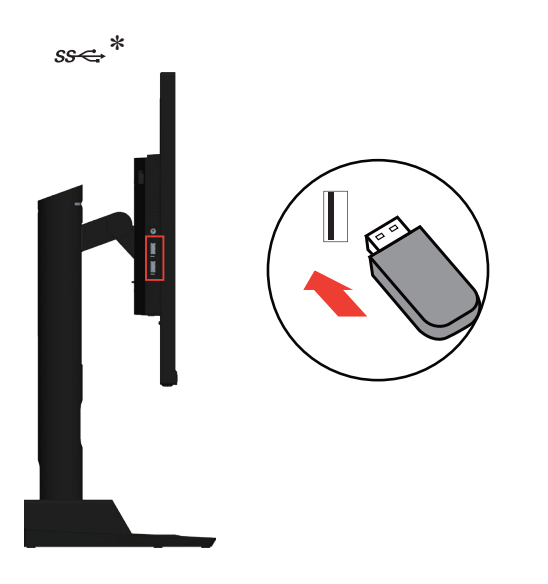

8. Collegare il cavo audio degli altoparlanti ed il connettore audio del monitor per trasferire l'origine audio da Display Port o HDMI.

Nota: Uscita audio in modalità Display Port, HDMI.

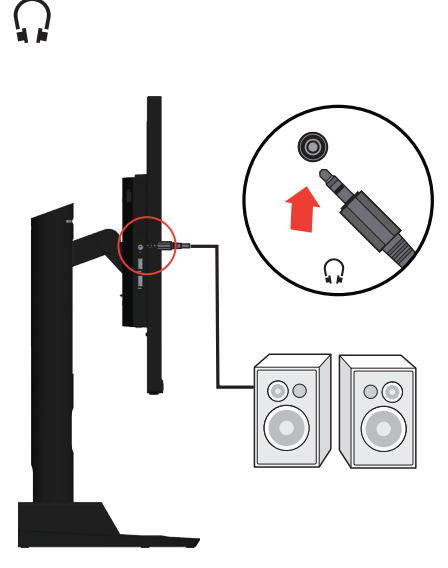

9. Collegare il cavo d'alimentazione al monitor, quindi collegare il cavo d'alimentazione del monitor e del computer alle prese di corrente.

**Nota:** Con questo apparecchio deve essere usato un cavo di alimentazione certificato. I regolamenti nazionali relativi e o dell'apparecchio non devono essere trascurati. Deve essere utilizzato un cavo d'alimentazione di peso non inferiore a quello dei normali cavi flessibili in PVC in conformità alla normativa IEC 60227 (destinazione H05VV-F 3G 0,75 mm<sup>2</sup> o H05VVH2-F2 3G 0,75 mm<sup>2</sup>). In alternativa può anche essere utilizzato un cavo flessibile di gomma sintetica in conformità alla normativa IEC 60245 (destinazione H05RR-F 3G 0,75 mm<sup>2</sup>).

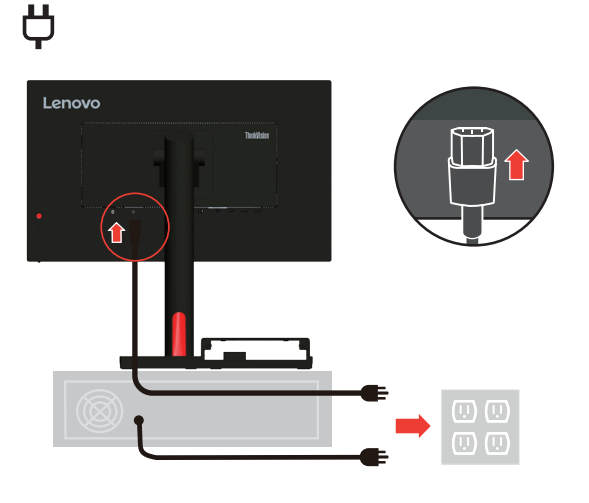

10. Cavi assemblati con fermacavi, come mostrato di seguito.

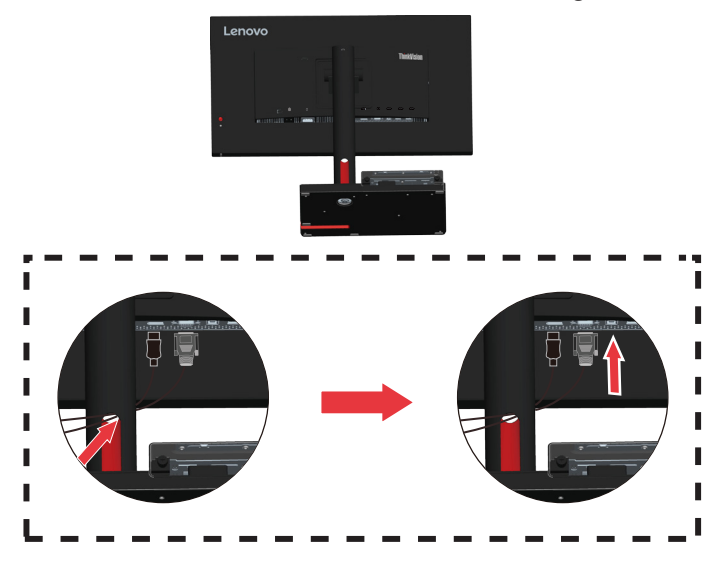

11. Accendere il monitor e il computer.

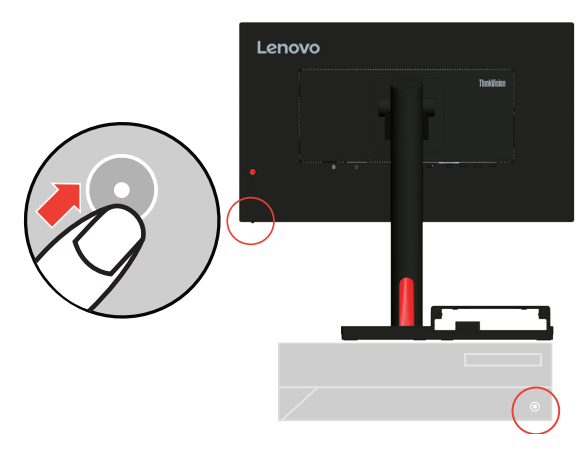

 Quando si installa il driver del monitor, scaricare il driver che corrisponde al proprio modello di monitor dal sito Lenovo https://pcsupport.lenovo.com/solutions/ tio flex 24i. Fare riferimento alla sezione "Installazione manuale del driver del monitor" a pagina 3-5 per installare il driver.

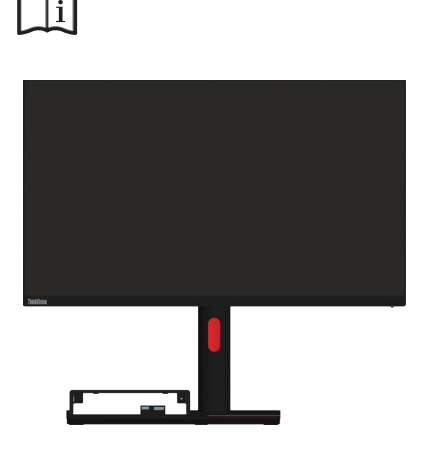

# **Registrazione dell'opzione**

Complimenti per l'acquisto di questo prodotto Lenovo<sup>™</sup>. Si prega di dedicare alcuni momenti alla registrazione del prodotto e di fornire le informazioni che aiuteranno Lenovo a fornire servizi migliori in futuro. Il vostro riscontro è prezioso per aiutarci a sviluppare prodotti e servizi importanti per voi, e per aiutarci a sviluppare modi migliori per comunicare con voi. Registrare il prodotto al seguente sito web: http://www.lenovo.com/register

Lenovo vi invierà le informazioni e gli aggiornamenti del prodotto registrato, salvo che nel modulo del sito sia indicato che non si desiderano ricevere altre informazioni.

# Capitolo 2. Regolazione e utilizzo del monitor

Questa sezione fornirà le informazioni necessarie per la regolazione e l'utilizzo del monitor.

# Comfort e accessibilità

Una buona pratica ergonomica è importante per ottenere il massimo dal proprio computer personale per evitare scomodità. Sistemare la propria postazione di lavoro e gli apparecchi usati in modo che si adattino alle proprie esigenze e al tipo di lavoro che si effettua. Oltre a questo, seguire delle abitudini di lavoro sane per ottenere il massimo e stare comodi durante l'utilizzo del computer. Per informazioni più approfondite su tali aspetti, visitare il sito web Healthy Computing all'indirizzo: http://www.lenovo.com/healthycomputing/.

#### Sistemazione della propria area di lavoro

Usare una superficie di lavoro che si trovi ad un'altezza adeguata e sia disponibile per poter lavorare comodamente.

Organizzare il proprio spazio di lavoro in modo che si adatti a materiali e apparecchi. Tenere la propria area di lavoro pulita e libera per poter sistemare i materiali che in genere vengono usati e collocare gli elementi usati più di frequente, come il mouse del computer o il telefono, comodamente alla portata.

La configurazione e la sistemazione delle attrezzature riveste un ruolo fondamentale per la propria postura al lavoro. I seguenti argomenti descrivono come ottimizzare la configurazione degli apparecchi per ottenere e mantenere un'ottima postura al lavoro.

#### Posizionamento e visualizzazione del monitor

Posizionare e regolare il monitor del computer per una visualizzazione confortevole, tenendo in considerazione i seguenti elementi:

- Distanza di visione: La distanza di visione raccomandata tra gli occhi ed il monitor è di 1,5x la diagonale dello schermo. Le soluzioni per soddisfare i requisiti di questa distanza in uffici affolati includono l'allontanamento della scrivania dalla parete o dal divisorio per fare spazio per il monitor, l'uso di pannelli piatti o display compatti, mettere il monitor nell'angolo della scrivania, oppure mettere la tastiera in un ripiano regolabile per creare una più profonda superficie di lavoro.
- Altezza del monitor: Collocare il monitor in modo tale che la testa e il collo siano in una posizione comoda e neutra (verticale o eretta). Se il monitor non ha le regolazioni di altezza giuste, è possibile collocare dei libri o altri oggetti solidi sotto la sua base per ottenere l'altezza desiderata. Una linea guida generale è quella di posizionare il monitor in modo tale che lo schermo sia alla stessa altezza degli occhi oppure un po' più in basso, mentre si è comodamente seduti. Comunque, accertarsi che l'altezza del monitor sia ottimale, in modo tale che la linea di visualizzazione tra gli occhi e il centro del monitor si adatti alle proprie preferenze per la distanza visiva e che i muscoli dell'occhio non si sforzino.
- **Inclinazione:** Regolare l'inclinazione del monitor per ottimizzare l'aspetto del contenuto dello schermo e poter sistemare la postura preferita di testa e collo.
- **Collocazione generale:** Collocare il monitor in modo tale da evitare riflessi sullo schermo dovuti all'illuminazione o alle finestre circostanti.

Quanto segue sono alcuni suggerimenti per una visualizzazione comoda del monitor:

- Usare un'illuminazione adeguata per il tipo di lavoro che si sta effettuando.
- Usare i controlli della luminosità, del contrasto e di regolazione dell'immagine del monitor, se presenti, per ottimizzare l'immagine a video e soddisfare le proprie preferenze.
- Tenere il monitor pulito così da poter visualizzare correttamente i contenuti.

Ogni attività sostenuta e concentrata può essere stancante per gli occhi. Accertarsi di guardare periodicamente lontano dallo schermo del monitor mettendo a fuoco un oggetto, così da lasciare che il muscolo dell'occhio si rilassi. In caso di domande sulla stanchezza degli occhi o su problemi alla vista, consultare un oculista.

#### Consigli rapidi per abitudini lavorative sane

Le seguenti informazioni sono un riassunto di alcuni fattori importanti da tenere in considerazione per riuscire a rimanere comodi e produttivi usando il proprio computer.

- La giusta postura inizia con l'installazione delle attrezzature: La configurazione dell'area di lavoro e il posizionamento della propria apparecchiatura informatica ha un grande effetto sulla propria postura mentre si utilizza il computer. Accertarsi di ottimizzare la posizione e l'orientamento dell'apparecchiatura seguendo i consigli descritti in "Sistemazione della propria area di lavoro" a pagina 2-1 così da mantenere una postura comoda e produttiva. Inoltre, accertarsi di utilizzare le capacità di regolazione dei componenti del computer e dei mobili dell'ufficio così da adattarli alle proprie preferenze e ai loro cambiamenti nel corso del tempo.
- Piccole modifiche della postura possono aiutare ad evitare disagi: Più si sta seduti a lavorare davanti al computer, maggiore è l'importanza che va data all'osservazione della postura di lavoro. Evitare di assumere una unica postura per un periodo di tempo prolungato. Periodicamente effettuare delle piccole modifiche alla propria postura per evitare eventuali scomodità che potrebbero presentarsi. Fare uso di qualsiasi regolazione del mobilio del proprio ufficio o delle apparecchiature per agire sui cambiamenti della postura.
- Brevi pause periodiche aiutano a lavorare in salute: Dato che il computer è principalmente un'attività statica, è particolarmente importante fare delle brevi pause dal lavoro. Periodicamente, alzarsi in piedi dall'area di lavoro, fare allungamento, camminare per bere un po' d'acqua, oppure fare una piccola pausa. Una breve pausa dal lavoro offre al proprio corpo un sano cambiamento della postura e aiuta a rimanere comodi e produttivi.

#### Informazioni sull'accessibilità

Lenovo si è impegnata a fornire alle persone disabili un ampio accesso alle informazioni ed alle tecnologie. Grazie alle tecnologie assistite, gli utenti possono accedere alle informazioni nel modo più appropriato alle loro necessità. Alcune di queste tecnologie sono già integrate nei sistemi operativi; altre possono essere acquistate presso i rivenditori, oppure possono essere consultate all'indirizzo:

https://lenovo.ssbbartgroup.com/lenovo/request\_vpat.php

# Regolazione dell'immagine del monitor

Questa sezione descrive le caratteristiche di comando dell'utente per regolare l'immagine a video.

## Utilizzare i comandi per l'accesso diretto

I comandi per l'accesso diretto possono essere usati quando i menu a video (OSD) non sono visualizzati.

|   | Icona              | Comando          | Descrizione                                                                                                    |
|---|--------------------|------------------|----------------------------------------------------------------------------------------------------|
| 1 | 4                  | Sinistra         | Torna alla pagina precedente del menu o esce dalla funzione precedente.                                                                                                    |
| 2 | Δ                  | SU               | Tasto su di navigazione<br>Per aumentare il valore sulla barra di regolazione/<br>sintonizzazione                                                                                                    |
| 3 | 1 <del>. 단 2</del> | Origine ingresso | È un collegamento rapido per modificare il segnale<br>di ingresso quando sullo schermo non è visualizzato<br>il menu OSD o quando si è in risparmio energetico.<br>Tenere premuto per 10 secondi per abilitare/<br>disabilitare la funzione "DDC/CI" |
| 4 | $\bigtriangledown$ | Giù              | Tasto giù di navigazione.<br>Per diminuire il valore sulla barra pollici<br>regolazione/sintonizzazione.                                                                                                    |
| 5 | Ξ                  | Menu             | Per accedere al menu OSD.<br>Premere per confermare la selezione.<br>Tenere premuto per 10 secondi per bloccare/<br>sbloccare il menu.                                                                                                    |
| 6 | $\triangleright$   | Destra           | Premere per accedere al livello successivo del menu<br>principale/menu secondario oppure per accedere al<br>livello precedente nella barra di regolazione.                                                                                           |

Tabella 2-1. Comandi per accesso diretto

#### Utilizzo dei comandi a video (OSD)

Il menu OSD permette di visualizzare i controlli usati per regolare le impostazioni.

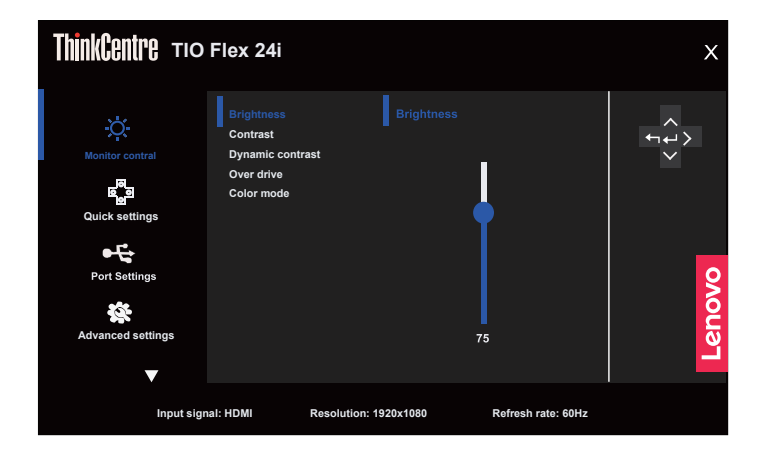

Per usare i comandi:

- 1. Premere 🔳 per aprire il menu principale OSD.
- Usare △ o ▽ per spostarsi attraverso le icone. Selezionare un'icona e premere per accedere a tale funzione. Se c'è un menu secondario, è possibile passare da un'opzione all'altra usando △ o ▽, quindi premere per selezionare tale funzione. Usare △ o ▽ per eseguire le regolazioni quindi premere per salvare.
- 3. Premere 🗂 per tornare indietro attraverso i menu secondari e uscire dall'OSD.
- 4. L'opzione ENERGY STAR ripristina tutte le impostazioni utente ai valori predefiniti in modo che il monitor possa soddisfare i requisiti di Energy Star.

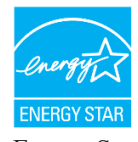

Energy Star è un programma di risparmio energetico per l'elettronica di consumo guidato dal governo degli Stati Uniti. È stato lanciato nel 1992 da EPA e DOE per ridurre il consumo di energia e le emissioni di gas serra. Il logo Energy Star è simbolo di risparmio energetico e protezione ambientale. Migliora il concetto di efficienza energetica dei consumatori e produttori e guida con efficacia il mercato.

La regolamentazione di Energy Star migliora l'efficienza energetica e riduce l'inquinamento atmosferico utilizzando apparecchiature più efficienti dal punto di vista energetico nelle case, negli uffici e nelle fabbriche. Un modo di raggiungere questo obiettivo è l'uso della gestione per ridurre il consumo energetico quando i prodotti non sono in uso. Le impostazioni predefinite dei monitor sono conformi alla certificazione Energy Star. Le modifiche degli utenti per ulteriori funzionalità possono aumentare il consumo energetico che supererà il limite dello standard di Energy Star. Se l'utente modifica le opzioni relative all'efficienza energetica durante l'uso, come ad esempio luminosità, modalità colore e così via, selezionare Ripristina tutto ai valori di fabbrica o selezionare l'opzione Energy Star per ripristinare l'assorbimento energetico a valori di efficienza energetica dello standard Energy Star.

Per maggiori informazioni consultare (<u>www.energystar.gov/products</u>). Tutti i prodotti di Energy Star saranno pubblicati online e saranno accessibili direttamente da governi, istituzioni pubbliche e consumatori.

| Icona OSD sul<br>menu principale                | Sottomenu                                                   | Descrizione                                                                                                    | Comandi e<br>regolazioni                    |
|-------------------------------------------------|-------------------------------------------------------------|----------------------------------------------------------------------------------------------------|---------------------------------------------|
|                                                 | Brightness (Luminosità)                                     | Regola la luminosità generale.                                                                                                    | Tutte le porte di                           |
|                                                 | Contrast (Contrasto)                                        | Regola la differenza tra le aree chiare e quelle scure.                                                                                                    | lingresso                                   |
|                                                 | Dynamic Contrast<br>(Contrasto dinamico)                    | <ul><li> Off (Disattivato)</li><li> On (Attivo)</li></ul>                                                                                                    |                                             |
| Monitor Controls                                | Over Drive                                                  | <ul><li>Off (Disattivato)</li><li>Normal (Normale)</li><li>Extreme</li></ul>                                                                                                    |                                             |
| (Comandi del<br>monitor)                        | Color Mode<br>(Modalità colore)                             | <ul> <li>sRGB</li> <li>Neutral (Neutro)</li> <li>Warm (Calda)</li> <li>Cool (Fredda)</li> <li>Custom (Personalizza)</li> <li>Red (Rosso): Aumenta o diminuisce la saturazione del "rosso" nell'immagine.</li> <li>Green (Verde): Aumenta o diminuisce la saturazione del verde nell'immagine.</li> <li>Blue (Blu): Aumenta o diminuisce la saturazione del blu nell'immagine.</li> </ul> |                                             |
| Quick settings<br>(Impostazioni                 | Right key<br>(Rasto destro)                                 | Brightness (Luminosità)     Contrast (Contrasto)                                                                                                    | Tutte le porte di<br>ingresso               |
|                                                 | Up key (Tasto su)                                           | Color Mode (Modalità colore)                                                                                                    |                                             |
| rapide)                                         | Down key (Tasto giù)                                        | • Language (Lingua)                                                                                                    |                                             |
| Port Settings<br>(Impostazioni                  | Input Signal<br>(Segnale in ingresso)                       | <ul> <li>Auto</li> <li>DisplayPort</li> <li>HDMI</li> <li>VGA</li> <li>TIO Flex Mode (Modalità TIO Flex)</li> </ul>                                                                                                    | Tutte le porte di<br>ingresso               |
| porta)                                          | DP Select<br>(Selezione DP)                                 | • DP 1.2<br>• DP 1.1                                                                                                    | Solo per porta DP<br>e Modalità TIO<br>Flex |
| Image Position<br>(Posizione immagine)          |                                                             | <ul> <li>Horizontal Position (Posizione<br/>orizzontale)</li> <li>Vertical Position (Posizione verticale)</li> </ul>                                                                                                    | Solo sorgente<br>VGA                        |
|                                                 | Image Setup<br>(Configurazione<br>immagine)                 | <ul><li>Automatic (Automatico)</li><li>Manual (Manuale)</li></ul>                                                                                                    |                                             |
| Advanced Settings<br>(Impostazioni<br>avanzate) | Button repeat rate<br>(Velocità di ripetizione<br>pulsante) | <ul><li>Default (Valore predefinito)</li><li>Slow (Lento)</li><li>Off (Disattivato)</li></ul>                                                                                                    | Tutte le porte di<br>ingresso               |
|                                                 | Aspect ratio                                                | <ul> <li>Full Screen (Schermo intero)</li> <li>Original AR (Formato originale)</li> </ul>                                                                                                    |                                             |
|                                                 | LED indicator<br>(Indicatore LED)                           | On (Attivo)     Off (Disattivato)                                                                                                    |                                             |
|                                                 | Power button lock<br>(Blocco tasto di<br>alimentazione)     | • On (Attivo)<br>• Off (Disattivato)                                                                                                    |                                             |

Tabella 2-2. Funzioni OSD

| Icona OSD sul<br>menu principale        | Sottomenu                                 | Descrizione                                                                                                    | Comandi e<br>regolazioni      |
|-----------------------------------------|-------------------------------------------|----------------------------------------------------------------------------------------------------|-------------------------------|
|                                         | Information<br>(Informazioni)             | <ul> <li>Model name (None del modello)</li> <li>Refresh Rate (Velocità di<br/>aggiornamento)</li> <li>Firmware</li> <li>Serial number (Numero di serie)</li> </ul> | Tutte le porte di<br>ingresso |
| Menu settings<br>(Impostazioni<br>menu) | Language (Lingua)                         | Seleziona le lingue dell'OSD.<br>Nota: La lingua prescelta influenza<br>solo la lingua dell'OSD. Non ha alcun<br>effetto sul software del computer.                |                               |
|                                         | OSD timeout<br>(Timeout OSD)              | Barra di regolazione 0~60                                                                                                    |                               |
|                                         | OSD position<br>(Posizione OSD)           | Barra di regolazione 0-100 (H - V)                                                                                                    |                               |
|                                         | Transparency<br>(Trasparenza)             | 0% - 100%                                                                                                    |                               |
|                                         | Factory Reset<br>(Ripristino predefiniti) | • Reset (Reimposta)<br>• No                                                                                                    |                               |

\* L'uso della modalità Extreme Mode (response time) (Modalità tempi di risposta estremi) può provocare una ridotta qualità di visualizzazione quando sono visualizzati contenuti grafici con movimento ad alta velocità. Si consiglia di controllare la modalità Extreme Mode (response time) (Modalità tempi di risposta estremi) per verificare se è compatibile con le applicazioni con le quali la si vuole utilizzare.

Bassa emissione di luce blu: Il display utilizza il pannello a bassa emissione di luce blu. È certificato TÜV Rheinland Low Blue Light Hardware Solution con ripristino delle impostazioni di fabbrica/ impostazioni predefinite (Low Blue Light: Standard, Luminosità: 75%, Contrasto: 75%, CCT: Caldo) \*Modalità TIO Flex è l'impostazione predefinita.

# Selezione di una modalità di visualizzazione supportata

La modalità di visualizzazione usata dal monitor è controllata dal computer. Quindi, fare riferimento alla documentazione del computer per i dettagli sul cambio della modalità di visualizzazione.

Dimensioni, posizione e forma dell'immagine possono cambiare quando cambia la modalità di visualizzazione. Questo è normale e l'immagine può essere regolata usando funzione d'impostazione automatica dell'immagine ed i controlli immagine. A differenza dei monitor CRT, che richiedono una velocità di aggiornamento alta per minimizzare lo sfarfallio, la tecnologia LCD o a pannello piatto è priva di sfarfallio.

**Nota:** Se il sistema è stato usato in precedenza con un monitor CRT ed è correntemente configurato per visualizzare una modalità che esula dalla portata di questo monitor, sarà necessario ricollegare temporaneamente il monitor CRT per riconfigurare il sistema, preferibilmente su 1920 x 1080 a 60 Hz, che è la risoluzione di schermo comune. Le modalità di visualizzazione mostrate in basso sono state modificate in fabbrica.

| Temporizzazione | Frequenza d'aggiornamento (Hz) |
|-----------------|--------------------------------|
| 640x480         | 60 Hz                          |
| 640x480         | 72 Hz                          |
| 640x480         | 75 Hz                          |
| 720x400         | 70 Hz                          |
| 800x600         | 60 Hz                          |
| 800x600         | 72 Hz                          |
| 800x600         | 75 Hz                          |
| 1024x768        | 60 Hz                          |
| 1024x768        | 70 Hz                          |
| 1280x1024       | 60 Hz                          |
| 1440x900        | 60 Hz                          |
| 1680x1050       | 60 Hz                          |
| 1920x1080       | 60 Hz                          |
| 480P            | 60 Hz                          |
| 576             | 50 Hz                          |
| 720P            | 50 Hz/60 Hz                    |
| 1080P           | 50 Hz/60 Hz                    |

Tabella 2-3 Modalità di visualizzazione impostate in fabbrica

# Comprendere il risparmio energetico

Il risparmio energetico è attivato ogni volta che il computer riconosce che il mouse o la tastiera non sono stati usati per un periodo di tempo definibile dall'utente. Ci sono diversi stati, come descritto nella tabella in basso.

Per una prestazione ottimale, spegnere il monitor alla fine di ogni giorno lavorativo, oppure ogni volta che ci si aspetta di lasciarlo inutilizzato per periodi prolungati durante il giorno.

| Stato                   | Indicatore<br>alimentazione | Monitor | Ripristino del funzionamento                                                                                                    | Conformità  |
|-------------------------|-----------------------------|---------|----------------------------------------------------------------------------------------------------|-------------|
| Attivo                  | Bianco                      | Normale |                                                                                                    |             |
| Standby/<br>Sospensione | Giallo                      | Vuoto   | Premere un tasto o spostare il<br>mouse.<br>Potrebbe verificarsi un breve<br>ritardo prima che ricompaia.<br><b>Nota:</b> Lo standby viene attivato<br>anche se non c'è un'uscita<br>immagine nel monitor. | ENERGY STAR |
| Disattivato             | Disattivato                 | Vuoto   | Premere il tasto di accensione per<br>accendere<br>Potrebbe esserci un piccolo ritardo<br>prima che l'immagine riappaia.                                                                                   | ENERGY STAR |

Tabella 2-4. Indicatore alimentazione

#### Modalità gestione energetica

| Modalità<br>VESA               | Sinc.<br>orizzontale | Sinc.<br>verticale | Video       | Indicatore<br>alimentazione | Assorbimento<br>energetico     |
|--------------------------------|----------------------|--------------------|-------------|-----------------------------|--------------------------------|
| Funzionamento<br>normale       | Attivo               | Attivo             | Attivo      | Bianco                      | 56 W (max.)**<br>14 W (tipico) |
| Modalità attivo<br>disattivato | Inattivo             | Inattivo           | Disattivato | Giallo                      | Inferiore a 0,5 W              |
| Spegni                         | -                    | -                  | -           | Disattivato                 | Inferiore a 0,3 W              |

| Energy Star      | Assorbimento energetico |
|------------------|-------------------------|
| P <sub>on</sub>  | 13 W                    |
| E <sub>tec</sub> | 41,6 kWh                |

#### \*\* Max. consumo energetico con massima luminanza.

Questo documento è solo informativo e rispecchia le prestazioni del laboratorio. Il prodotto potrebbe avere prestazioni diverse a seconda del software, dei componenti e delle periferiche ordinate e non avrà alcun obbligo di aggiornare tali informazioni. Di conseguenza, il cliente non deve fare affidamento su tali informazioni per prendere decisioni in merito alle tolleranze elettriche o altro. Nessuna garanzia in merito alla precisione o alla completezza è espressa o implicita.

## Cura del monitor

Accertarsi di spegnere l'alimentazione prima di effettuare qualsiasi manutenzione al monitor.

#### No:

- Applicare acqua o liquidi direttamente sul monitor.
- Usare solventi o abrasivi.
- Usare materiali di pulizia infiammabili per pulire il monitor o altri apparecchi elettrici.
- Sfiorare l'area dello schermo del monitor con oggetti affilati o abrasivi. Questo tipo di contatto può causare danni permanenti allo schermo.
- Usare un detergente che contenga una soluzione antistatica o additivi simili. Essi possono danneggiare il rivestimento dello schermo.

#### Sì:

- Inumidire un panno soffice con acqua e usarlo per pulire delicatamente le coperture e lo schermo.
- Rimuovere il grasso o le impronte digitali con un panno umido e poco detergente neutro.

## Rimuovere il supporto e la base del monitor

Fase 1: Poggiare il monitor su una superficie piatta e morbida.

- Fase 2: Tenere premuto il tasto di sgancio del supporto.
- Fase 3: Sollevare il supporto rimuovendolo dal monitor.

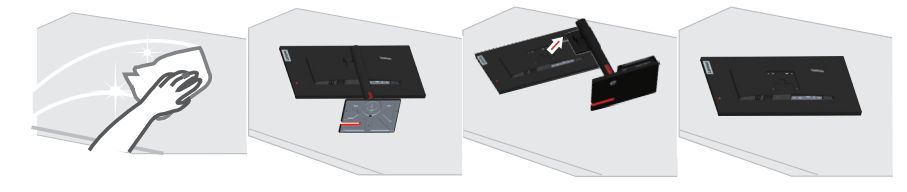

## Installazione su parete (optional)

Fare riferimento alle istruzioni in dotazione al kit di montaggio. Fare come segue per installare su parete lo schermo LCD:

Fase 1: Verificare che il tasto d'alimentazione sia spento e poi scollegare il cavo d'alimentazione.

Fase 2: Appoggiare lo schermo LCD a faccia in giù su una coperta.

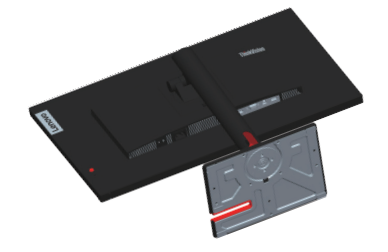

Fase 3: Rimuovere il supporto e la base dal monitor; fare riferimento a "Rimuovere il supporto e la base del monitor" a pagina 2-9.

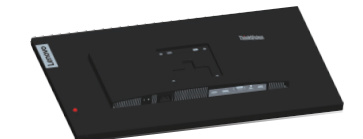

Fase 4: Fissare la staffa di supporto del kit per l'installazione su parete compatibile VESA. (dimensioni 100 mm x 100 mm), usando viti per installazione M4 x 10 mm.

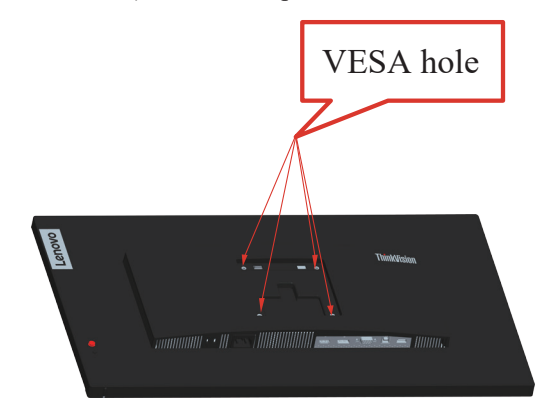

Fase 5: Installare lo schermo LCD sulla parete attenendosi alle istruzioni del kit per l'installazione su parete.

Da usare solo con supporti per installazione su parete omologati UL con peso/carico minimo: 8kg

# Capitolo 3. Informazioni di riferimento

Questa sezione contiene le specifiche del monitor, le istruzioni per installare manualmente i relativi driver e le informazioni sulla risoluzione dei problemi.

# Specifiche del monitor

| 1 0                                                                                                    | 1                               |                                                  |
|----------------------------------------------------------------------------------------------------|---------------------------------|--------------------------------------------------|
| Dimensioni                                                                                             | Profondità                      | 223,0 mm (8,78 pollici)                          |
|                                                                                                    | Altezza                         | 511,8 mm (20,15 pollici)                         |
|                                                                                                    | Ampiezza                        | 539,8 mm (21,25 pollici)                         |
| Supporto                                                                                               | Inclinazione                    | Intervallo: -5°~23,5°                            |
| Supporto VESA                                                                                          | Supportato                      | 100 mm x 100 mm<br>(3,94 pollici x 3,94 pollici) |
| Immagine                                                                                               | Dimensione immagine<br>visibile | 60,5 cm (23,8 pollici)                           |
|                                                                                                    | Altezza massima                 | 296,46 mm (11,67 pollici)                        |
|                                                                                                    | Ampiezza massima                | 527,04 mm (20,74 pollici)                        |
|                                                                                                    | Pixel pitch                     | 0,2745 mm x 0,2745 mm<br>(0,01 pollici)          |
| Ingresso alimentazione                                                                                 | Tensione d'alimentazione        | 100-240 V AC                                     |
|                                                                                                    | Corrente massima                | 1,5A                                             |
| Assorbimento energetico                                                                                | Funzionamento normale           | < 56 W (massimo)                                 |
| <b>Nota:</b> I valori del consumo                                                                      |                                 | < 14 W (tipico)                                  |
| monitor ed all'alimentatore<br>combinati.                                                              | Standby/Sospensione             | < 0,5 W                                          |
| <b>Nota:</b> Il consumo energetico<br>tipico è testato con le<br>impostazioni predefinite<br>dell'OSD. | Disattivato                     | < 0,3 W a 100 V CA e 240 V CA                    |
| DP                                                                                                    | Interfaccia                     | DP                                               |
|                                                                                                    | Segnale in ingresso             | VESA TMDS (Panel Link <sup>TM</sup> )            |
|                                                                                                    | Indirizzabilità orizzontale     | 1920 pixel (massimo)                             |
|                                                                                                    | Indirizzabilità verticale       | 1080 linee (massimo)                             |
|                                                                                                    | Frequenza clock                 | 170 MHz (max)                                    |
| HDMI                                                                                                   | Interfaccia                     | HDMI                                             |
|                                                                                                    | Segnale in ingresso             | VESA TMDS (Panel Link <sup>TM</sup> )            |
|                                                                                                    | Indirizzabilità orizzontale     | 1920 pixel (massimo)                             |
|                                                                                                    | Indirizzabilità verticale       | 1080 linee (massimo)                             |
|                                                                                                    | Frequenza clock                 | 170 MHz (max)                                    |

Tabella 3-1. Specifiche del monitor per modello TIO Flex 24i/12BM-MAR1-WW

| Comunicazioni               | VESA DDC/CI           |                                    |
|-----------------------------|-----------------------|------------------------------------|
| Modalità di visualizzazione | Frequenza orizzontale | 30 kHz - 83 kHz                    |
| supportate                  | Frequenza verticale   | 50 Hz - 75 Hz                      |
|                             | Risoluzione nativa    | 1920 x 1080 a 60 Hz                |
| Temperatura                 | Funzionamento         | da 0° a 40°C (da 32° F a 104° F)   |
|                             | Immagazzinaggio       | da -20° a 60°C (da -4° F a 140° F) |
|                             | Spedizione            | da -20° a 60°C (da -4° F a 140° F) |
| Umidità                     | Funzionamento         | Dal 10% all'80% senza condensa     |
|                             | Immagazzinaggio       | Dal 5% all'95% senza condensa      |
|                             | Spedizione            | Dal 5% all'95% senza condensa      |

# Risoluzione dei problemi

In caso di problemi di impostazione o di utilizzo del monitor, è possibile risolvere tali problemi da soli. Prima di chiamare il proprio rivenditore o Lenovo, provare le azioni suggerite adeguate al problema.

Tabella 3-2. Risoluzione dei problemi

| Problema                                                                                                    | Possibile causa                                                                                                    | Azione suggerita                                                                                                    | Riferimento                                                                        |
|----------------------------------------------------------------------------------------------------|----------------------------------------------------------------------------------------------------|----------------------------------------------------------------------------------------------------|------------------------------------------------------------------------------------|
| Le parole "Out of<br>Range (Fuori<br>portata)" sono<br>mostrate sullo<br>schermo e<br>l'indicatore<br>dell'alimentazione<br>lampeggia di luce<br>bianca. | Il sistema è impostato<br>per visualizzare una<br>modalità non supportata<br>dal monitor                                                                         | <ul> <li>Se si sta sostituendo un<br/>vecchio monitor, ricollegarlo e<br/>sistemare la modalità di<br/>visualizzazione entro la portata<br/>specificata per il nuovo<br/>monitor.</li> <li>Se si sta usando un sistema<br/>Windows, riavviare il sistema<br/>in modalità sicura, quindi<br/>selezionare una modalità di<br/>visualizzazione supportata per<br/>il computer.</li> <li>Se queste opzioni non<br/>funzionano, contattare il<br/>Servizio Assistenza.</li> </ul> | "Selezione di una<br>modalità di<br>visualizzazione<br>supportata" a<br>pagina 2-7 |
| La qualità<br>immagine è<br>inaccettabile                                                                                                    | Il cavo del segnale video<br>non è completamente<br>connesso al monitor o al<br>sistema.                                                                         | Accertarsi che il cavo segnale<br>sia inserito saldamente nel<br>sistema e nel monitor.                                                                                                    | "Collegamento e<br>accensione del<br>monitor" a pagina<br>1-8                      |
|                                                                                                    | Le impostazioni dei<br>colori potrebbero non<br>essere corrette.                                                                                                 | Selezionare un'altra<br>impostazione colore dal menu<br>OSD.                                                                                                    | "Regolazione<br>dell'immagine<br>del monitor" a<br>pagina 2-3                      |
|                                                                                                    | La funzione di<br>configurazione<br>automatica<br>dell'immagine non è<br>stata effettuata.                                                                       | Effettuare la configurazione<br>automatica dell'immagine.                                                                                                    | "Regolazione<br>dell'immagine<br>del monitor" a<br>pagina 2-3                      |
| L'indicatore di<br>alimentazione non<br>è acceso e non c'è<br>immagine.                                                                                  | <ul> <li>L'interruttore del<br/>monitor non è acceso.</li> <li>Il cavo elettrico è lento<br/>o scollegato.</li> <li>Nella presa non c'è<br/>corrente.</li> </ul> | <ul> <li>Accertarsi che il cavo sia<br/>collegato correttamente.</li> <li>Accertarsi che nella presa ci<br/>sia corrente.</li> <li>Accendere il monitor.</li> <li>Provare usando un altro cavo.</li> <li>Provare usando un'altra presa.</li> </ul>                                                                                                    | "Collegamento e<br>accensione del<br>monitor" a pagina<br>1-8                      |
| Lo schermo è<br>vuoto e l'indicatore<br>di alimentazione è<br>color ambra.                                                                               | Il monitor è in modalità<br>Standby/Sospensione.                                                                                                    | <ul> <li>Premere un tasto qualsiasi<br/>sulla tastiera oppure spostare il<br/>mouse per ripristinare<br/>l'operazione.</li> <li>Verificare le impostazioni<br/>delle opzioni alimentazione<br/>sul computer.</li> </ul>                                                                                                    | "Comprendere il<br>risparmio<br>energetico" a<br>pagina 2-8                        |
| L'indicatore<br>d'alimentazione è<br>acceso e di colore<br>ambra, però non<br>c'è alcuna<br>immagine                                                     | Il cavo del segnale video<br>è lento o scollegato dal<br>sistema o dal monitor                                                                                   | Accertarsi che il cavo sia<br>collegato correttamente al<br>sistema                                                                                                    | "Collegamento e<br>accensione del<br>monitor" a pagina<br>1-8                      |
|                                                                                                    | La luminosità e il<br>contrasto del monitor<br>sono nell'impostazione<br>più bassa.                                                                              | Regolare la luminosità e il<br>contrasto del monitor nel menu<br>OSD.                                                                                                    | "Regolazione<br>dell'immagine<br>del monitor" a<br>pagina 2-3                      |

| Problema                                                                                                    | Possibile causa                                                                                                    | Azione suggerita                                                                                                    | Riferimento                                                                            |
|----------------------------------------------------------------------------------------------------|----------------------------------------------------------------------------------------------------|----------------------------------------------------------------------------------------------------|----------------------------------------------------------------------------------------|
| Uno più pixel<br>hanno un aspetto<br>scolorito                                                                                                    | Si tratta di una<br>caratteristica della<br>tecnologia LCD e non di<br>un difetto                                                                                                  | Se ci sono più di cinque pixel<br>mancanti, contattare il Centro di<br>assistenza.                                                                                | "Appendice A.<br>Assistenza e<br>supporto" a<br>pagina A-1                             |
| <ul> <li>Linee<br/>discontinue nel<br/>testo o immagine<br/>sfocata</li> <li>Linee orizzontali<br/>o verticali<br/>sull'immagine.</li> <li>La configurazione non<br/>è stata ottimizzata</li> <li>Le impostazioni delle<br/>proprietà di<br/>visualizzazione del<br/>sistema non sono state<br/>ottimizzate.</li> </ul> | Regolare le impostazioni di<br>risoluzione sul sistema così da<br>corrispondere alla risoluzione<br>nativa di questo monitor: 1920 x<br>1080 a 60 Hz.                              | "Regolazione<br>dell'immagine<br>del monitor" a<br>pagina 2-3                                                                                                    |                                                                                        |
|                                                                                                    | Effettuare la configurazione<br>automatica dell'immagine. Se la<br>configurazione automatica<br>dell'immagine non aiuta,<br>effettuare la configurazione<br>manuale dell'immagine. | "Selezione di una<br>modalità di<br>visualizzazione<br>supportata" a<br>pagina 2-7                                                                                |                                                                                        |
|                                                                                                    |                                                                                                    | Durante il funzionamento in<br>modalità nativa, è possibile<br>trovare ulteriori miglioramenti<br>regolando le impostazioni di Dot<br>Per Inch (DPI) nel sistema. | Vedere la sezione<br>Avanzate delle<br>proprietà di<br>visualizzazione<br>del sistema. |

## Installazione manuale del driver del monitor

Di seguito sono elencate le fasi d'installazione del driver del monitor per i sistemi Microsoft Windows 10 e Microsoft Windows 11.

#### Installazione del driver del monitor in Windows 10

Per usare la funzione Plug and Play in Microsoft Windows 10, fare quanto segue:

- 1. Disattivare il computer e tutti i dispositivi collegati.
- 2. Accertarsi che il monitor sia collegato correttamente.
- 3. Attivare il monitor e quindi il sistema. Consentire al computer di avviare il sistema operativo Windows 10.
- 4. Nel sito Lenovo https://pcsupport.lenovo.com/solutions/ tio flex 24i, trovare il driver del monitor appropriato e scaricarlo sul PC a cui è collegato questo monitor (PC desktop, ad esempio).
- Sul Desktop, spostare il mouse nell'angolo in basso a destra dello schermo, fare clic col tasto destro del mouse scegliere Control Panel (Panello di controllo), fare doppio clic sull'icona Hardware and Sound (Hardware e suoni), quindi fare clic su Display (Schermo).
- 6. Fare clic sulla scheda Change the display settings (Modifica le impostazioni di visualizzazione).
- 7. Fare clic sull'icona Advanced Settings (Impostazioni avanzate).
- 8. Fare clic sulla scheda Monitor.
- 9. Fare clic sul pulsante Properties (Proprietà).
- 10. Fare clic sulla scheda Driver.
- 11. Fare clic su Update Driver (Aggiorna driver), quindi su Browse the computer to find the driver program (Cerca nel computer per trovare il driver).
- 12. Selezionare Pick from the list of device driver program on the computer (Seleziona da un elenco di dispositivi nel computer).
- 13. Fare clic sul tasto Hard Disk (Disco driver). Facendo clic sul tasto Browse (Sfoglia), trovare e selezionare il seguente percorso:
  X:\Monitor Drivers\Windows 10 (dove X è "la cartella in cui si trova il driver scaricato" (PC desktop, ad esempio)).
- 14. Selezionare il file "lentio flex 24i .inf" e fare clic sul tasto Open (Apri). Fare clic sul pulsante OK.
- 15. Nella nuova finestra, selezionare LENTIO Flex 24i e fare clic su Next (Avanti).
- 16. Al termine dell'installazione, eliminare tutti i file scaricati e chiudere tutte le finestre.
- 17. Riavviare il sistema. Il sistema sceglierà automaticamente la velocità di aggiornamento massima e i relativi profili di corrispondenza colore.

**Nota:** Sui monitor LCD, a differenza dei monitor CRT, una velocità di aggiornamento più veloce non migliora la qualità di visualizzazione. Lenovo consiglia di usare la risoluzione 1920 x 1080 alla frequenza di aggiornamento di 60 Hz oppure la risoluzione di 640 x 480 alla frequenza di aggiornamento di 60 Hz.

#### Installazione del driver del monitor in Windows 11

Per usare la funzione Plug and Play in Microsoft Windows 11, fare quanto segue:

- 1. Disattivare il computer e tutti i dispositivi collegati.
- 2. Accertarsi che il monitor sia collegato correttamente.
- Attivare il monitor e quindi il sistema. Consentire al computer di avviare il sistema operativo Windows 11.
- 4. Nel sito Lenovo https://pcsupport.lenovo.com/solutions/ tio flex 24i, trovare il driver del monitor appropriato e scaricarlo sul PC a cui è collegato questo monitor (PC desktop, ad esempio).
- Sul Desktop, spostare il mouse nell'angolo in basso a destra dello schermo, fare clic col tasto destro del mouse scegliere Control Panel (Panello di controllo), fare doppio clic sull'icona Hardware and Sound (Hardware e suoni), quindi fare clic su Display (Schermo).
- 6. Fare clic sulla scheda Change the display settings (Modifica le impostazioni di visualizzazione).
- 7. Fare clic sull'icona Advanced Settings (Impostazioni avanzate).
- 8. Fare clic sulla scheda Monitor.
- 9. Fare clic sul pulsante Properties (Proprietà).
- 10. Fare clic sulla scheda Driver.
- 11. Fare clic su Update Driver (Aggiorna driver), quindi su Browse the computer to find the driver program (Cerca nel computer per trovare il driver).
- 12. Selezionare Pick from the list of device driver program on the computer (Seleziona da un elenco di dispositivi nel computer).
- Fare clic sul tasto Hard Disk (Disco driver). Facendo clic sul tasto Browse (Sfoglia), trovare e selezionare il seguente percorso: X:\Monitor Drivers\Windows 11 (dove X è "la cartella in cui si trova il driver scaricato" (PC desktop, ad esempio)).
- Selezionare il file "lentio flex 24i .inf" e fare clic sul tasto Open (Apri). Fare clic sul
- pulsante OK.
- 15. Nella nuova finestra, selezionare LENTIO Flex 24i e fare clic su Next (Avanti).
- 16. Al termine dell'installazione, eliminare tutti i file scaricati e chiudere tutte le finestre.
- 17. Riavviare il sistema. Il sistema sceglierà automaticamente la velocità di aggiornamento massima e i relativi profili di corrispondenza colore.

**Nota:** Sui monitor LCD, a differenza dei monitor CRT, una velocità di aggiornamento più veloce non migliora la qualità di visualizzazione. Lenovo consiglia di usare la risoluzione 1920 x 1080 alla frequenza di aggiornamento di 60 Hz oppure la risoluzione di 640 x 480 alla frequenza di aggiornamento di 60 Hz.

#### Come ottenere ulteriore assistenza

Se non si è ancora riusciti a risolvere il problema, mettersi in contatto con il Centro assistenza Lenovo. Per altre informazioni su come mettersi in contatto con il centro assistenza, fare riferimento a Appendice A "Assistenza e supporto" a pagina A-1.

# Informazioni di servizio

#### Responsabilità del cliente

La garanzia non si applica a prodotti che sono stati danneggiati a causa di incidenti, uso improprio, abuso, installazione impropria, utilizzo non conforme alle specifiche del prodotto ed alle istruzioni, disastri naturali o personali, o alterazioni, riparazioni o modifiche non autorizzate.

- I seguenti sono esempi di uso improprio ed abuso che non sono coperti dalla garanzia:
- Immagini sovraimpresse sullo schermo di un monitor CRT. La sovrimpressione delle immagini è evitabile utilizzando uno screen saver mobile o la gestione energetica.
- Danni fisici alle coperture, mascherine, base e cavi.
- Graffi o forature sullo schermo del monitor.

#### Parti di ricambio

Le seguenti parti di ricambio sono per l'uso da parte dell'assistenza Lenovo, o dei rivenditori autorizzati Lenovo, in supporto alla garanzia del cliente. Le parti sono ad uso dell'assistenza. La tabella di seguito mostra informazioni per il modello (A22238FT0/TIO Flex 24i/12BM-MAR1-WW).

| Numero parte<br>FRU (Field Unità<br>sostituibile)<br>Numero della<br>parte | Descrizione                                                      | M/T  | COLORE     | GEOGRAFIA |
|----------------------------------------------------------------------------|------------------------------------------------------------------|------|------------|-----------|
| 5D11J82052                                                                 | TIO Flex 24i - Monitor FRU<br>23,8 pollici (HDMI)                | 12BM | Nero corvo | NEL MONDO |
| 5SE0Y56449                                                                 | TIO Flex Gen1 - Supporto<br>con cavo per modalità<br>Monitor, HH | 12BM | Nero corvo | NEL MONDO |
| 5SE0Y56450                                                                 | TIO Flex Gen1 - Supporto<br>con cavo per modalità<br>Monitor, GT | 12BM | Nero corvo | NEL MONDO |

Tabella 3-3. Elenco delle parti di ricambio

# Appendice A. Assistenza e supporto

Le seguenti informazioni descrivono l'assistenza tecnica disponibile per il prodotto durante il periodo di garanzia o durante tutta la vita utile del prodotto. Fare riferimento alla Garanzia limitata Lenovo per una spiegazione completa delle condizioni di garanzia Lenovo.

# **Registrazione dell'opzione**

Effettuare la registrazione per ricevere assistenza sui prodotti e aggiornamenti di supporto, nonché accessori e contenuti gratuiti e scontati. Andare su: http://www.lenovo.com/support

#### Supporto tecnico online

Il supporto tecnico online è disponibile per tutta la durata del prodotto tramite il sito Web dell'assistenza Lenovo all'indirizzo http://www.lenovo.com/support

Durante il periodo di garanzia è disponibile l'assistenza per la sostituzione del prodotto o di componenti difettosi. Inoltre, se l'opzione è stata installata in un computer Lenovo è possibile ottenere assistenza a domicilio. Un rappresentante del supporto tecnico può aiutare a determinare l'alternativa migliore.

## Supporto tecnico telefonico

Il supporto di installazione e configurazione attraverso il centro di assistenza clienti sarà disponibile fino a 90 giorni dopo il ritiro dell'opzione dal mercato. Trascorso tale periodo, il supporto è cancellato o reso disponibile a una tariffa a discrezione di Lenovo. Inoltre è disponibile un supporto aggiuntivo a una tariffa nominale.

Prima di contattare un rappresentante del supporto tecnico Lenovo, tenere a disposizione le seguenti informazioni: nome e numero dell'opzione, prova d'acquisto, produttore del computer, modello, numero di serie e manuale, l'esatto messaggio di errore eventualmente ricevuto, la descrizione del problema e le informazioni di configurazione hardware e software del sistema.

Il rappresentante del supporto tecnico potrebbe chiedere di analizzare il problema usando il computer durante la chiamata.

I numeri di telefono sono soggetti a modifica senza preavviso. L'elenco di numeri telefono più aggiornato del Supporto Lenovo è sempre disponibile all'indirizzo: http://consumersupport.lenovo.com

| Paese o area geografica | Numero di telefono                                                 |
|-------------------------|--------------------------------------------------------------------|
| Argentina               | 0800-666-0011 (Spagnolo, Inglese)                                  |
| Australia               | 1-800-041-267 (Inglese)                                            |
| Austria                 | 0810-100-654 (numero locale)(Tedesco)                              |
| Belgio                  | Supporto e servizio di garanzia: 02-339-36-11 (Olandese, Francese) |

| Paese o area geografica    | Numero di telefono                                                                                                    |
|----------------------------|----------------------------------------------------------------------------------------------------|
| Bolivia                    | 0800-10-0189 (Spagnolo)                                                                                                    |
| Brasile                    | Chiamate eseguite dall'interno dell'area di San Paolo: 11-3889-8986<br>Chiamate eseguite dall'esterno dell'area di San Paolo: 0800-701-4815<br>(Portoghese) |
| Brunei                     | 800-1111 (Inglese)                                                                                                    |
| Canada                     | 1-800-565-3344 (Inglese)                                                                                                    |
| Cile                       | 800-361-213 (Spagnolo)                                                                                                    |
| Cina                       | Assistenza tecnica: 400-100-6000 (Mandarino)                                                                                                    |
| Cina<br>(Hong Kong S.A.R.) | (852) 3516-8977<br>(Cantonese, Inglese, Mandarino)                                                                                                    |
| Cina<br>(Macao S.A.R.)     | 0800-807 / (852) 3071-3559<br>(Cantonese, Inglese, Mandarino)                                                                                               |
| Colombia                   | 1-800-912-3021 (Spagnolo)                                                                                                    |
| Costa Rica                 | 0-800-011-1029 (Spagnolo)                                                                                                    |
| Croazia                    | 385-1-3033-120 (Croato)                                                                                                    |
| Cipro                      | 800-92537 (Greco)                                                                                                    |
| Repubblica Ceca            | 800-353-637 (Ceco)                                                                                                    |
| Danimarca                  | Supporto e servizio di garanzia: 7010-5150 (Danese)                                                                                                    |
| Repubblica Domenicana      | 1-866-434-2080 (Spagnolo)                                                                                                    |
| Ecuador                    | 1-800-426911 (OPZIONE 4 ) (Spagnolo)                                                                                                    |
| Egitto                     | Principale: 0800-0000-850<br>Secondario:0800-0000-744<br>(Arabo, inglese)                                                                                   |
| El Salvador                | 800-6264 (Spagnolo)                                                                                                    |
| Estonia                    | 372-66-0-800<br>(Estone, Russo, Inglese)                                                                                                    |
| Finlandia                  | Supporto e servizio di garanzia: +358-800-1-4260 (Finlandese)                                                                                               |
| Francia                    | Supporto e servizio di garanzia (hardware): 0810-631-213 (Francese)                                                                                         |
| Germania                   | Supporto e servizio di garanzia: 0800-500-4618 (Numero Verde)<br>(Tedesco)                                                                                  |
| Grecia                     | Partner commerciale Lenovo(Greco)                                                                                                    |
| Guatemala                  | Chiamare 999-9190, attendere l'operatore e richiedere il 877-404-9661 (Spagnolo)                                                                            |
| Honduras                   | Chiamare il 800-0123 (spagnolo)                                                                                                    |
| Ungheria                   | +36-13-825-716 (Inglese, ungherese)                                                                                                    |

| Paese o area geografica | Numero di telefono                                                                                                    |
|-------------------------|----------------------------------------------------------------------------------------------------|
| India                   | Principale: 1800-419-4666 (Tata)<br>Secondario: 1800-3000-8465 (Reliance)<br>E-mail: commercialts@lenovo.com(Inglese e Hindi)            |
| Indonesia               | 1-803-442-425<br>62 213-002-1090 (sono applicate le tariffe standard)<br>(Inglese, Bahasa Indonesia)                                     |
| Irlanda                 | Supporto e servizio di garanzia: 01-881-1444 (Inglese)                                                                                   |
| Israele                 | Centro assistenza Givat Shmuel: +972-3-531-3900<br>(Ebraico, Inglese)                                                                    |
| Italia                  | Supporto e servizio di garanzia: +39-800-820094 (Italiano)                                                                               |
| Giapponese              | 0120-000-817<br>(Giapponese, Inglese)                                                                                                    |
| Kazakistan              | 77-273-231-427(tariffa standard) (Russo, inglese)                                                                                        |
| Corea                   | 080-513-0880 (chiamata a carico del destinatario)<br>02-3483-2829 (Numero Verde)(Coreano)                                                |
| Latvia                  | 371-6707-360 (Lituano, russo, inglese)                                                                                                   |
| Lituania                | 370 5278 6602 (Italiano, russo, inglese)                                                                                                 |
| Lussemburgo             | ThinkServer e ThinkStation: 352-360-385-343<br>ThinkCentre e ThinkPad: 352-360-385-222 (Francese)                                        |
| Malesia                 | 1-800-88-0013<br>03-7724-8023 (sono applicate le tariffe standard)(Inglese)                                                              |
| Malta                   | 356-21-445-566(Inglese, Italiano, Maltese, Arabo)                                                                                        |
| Messico                 | 001-866-434-2080 (Spagnolo)                                                                                                    |
| Olanda                  | 020-513-3939 (Olandese)                                                                                                    |
| Nuova Zelanda           | 0508-770-506 (Inglese)                                                                                                    |
| Nicaragua               | 001-800-220-2282 (Spagnolo)                                                                                                    |
| Norvegia                | 8152-1550 (Norvegese)                                                                                                    |
| Panama                  | Cento assistenza clienti Lenovo: 001-866-434 (Numero Verde)<br>(Spagnolo)                                                                |
| Perù                    | 0-800-50-866(OPZIONE 2)(Spagnolo)                                                                                                    |
| Filippine               | 1-800-8908-6454 (abbonati GLOBE)<br>1-800-1441-0719 (abbonati PLDT) (Tagalog, Inglese)                                                   |
| Polonia                 | Computer portatili e tablet marchiati col logo Think: 48-22-273-9777<br>ThinkStation e ThinkServer: 48-22-878-6999<br>(Polacco, Inglese) |
| Portogallo              | 808-225-115 (sono applicate le tariffe standard)(Portoghese)                                                                             |
| Romania                 | 4-021-224-4015 (Rumeno)                                                                                                    |
| Russia                  | +7-499-705-6204<br>+7-495-240-8558<br>(tariffa standard) (Russo)                                                                         |

| Paese o area geografica | Numero di telefono                                                                                                |
|-------------------------|----------------------------------------------------------------------------------------------------|
| Singapore               | 1-800-415-5529<br>6818-5315 (sono applicate le tariffe standard)<br>(Inglese, Mandarino, Malese Basha)            |
| Slovacchia              | ThinkStation e ThinkServer: 421-2-4954-5555                                                                       |
| Slovenia                | 386-1-2005-60 (Sloveno)                                                                                           |
| Spagna                  | 34-917-147-833 (Spagnolo)                                                                                         |
| Sri Lanka               | +9477-7357-123 (sistemi Sumathi Information)(Inglese)                                                             |
| Svezia                  | Supporto e servizio di garanzia: 077-117-1040 (Svedese)                                                           |
| Svizzera                | Supporto e servizio di garanzia: 0800-55-54-54 (Tedesco, francese, italiano)                                      |
| Taiwan                  | 0800-000-702 (Mandarino)                                                                                          |
| Tailandia               | 001-800-4415-734<br>(+662) 787-3067 (sono applicate le tariffe standard) (Thai, Inglese)                          |
| Turchia                 | 444-04-26 (Turco)                                                                                                 |
| Regno Unito             | Supporto Garanzia standard: 03705-500-900 (tariffa locale)<br>Supporto Garanzia standard: 08705-500-900 (Inglese) |
| Stati Uniti             | 1-800-426-7378 (Inglese)                                                                                          |
| Uruguay                 | 000-411-005-6649 (Spagnolo)                                                                                       |
| Venezuela               | 0-800-100-2011 (Spagnolo)                                                                                         |
| Vietnam                 | 120-11072 (Numero Verde)<br>84-8-4458-1042 (tariffa standard) (Vietnamita, inglese)                               |

# Appendice B. Avvisi

Lenovo potrebbe non offrire in tutti i paesi i prodotti, servizi o caratteristiche discusse in questo documento. Consultare il rappresentante locale Lenovo per informazioni sui prodotti ed i servizi attualmente disponibili nella propria area. Qualsiasi riferimento a prodotti, programmi o servizi Lenovo non è inteso a specificare o implicare che possono essere impiegati solamente prodotti, programmi o servizi Lenovo. Potrebbe essere utilizzato in vece qualsiasi prodotto, programma o servizio egualmente funzionale, che non infrange il diritto di proprietà intellettuale Lenovo. Tuttavia, è responsabilità dell'utente valutare e verificare il funzionamento di qualsiasi prodotto, programma o servizio.

Lenovo può avere brevetti o avere fatto domanda di brevetto sui soggetti descritti in questo documento. La fornitura di questo documento non dà alcuna licenza a questi brevetti. Le domande di licenza possono essere inviate a:

Lenovo (United States), Inc. 1009 Think Place - Building One Morrisville, NC 27560 U.S.A. Attenzione: Direttore Concessioni di licenza Lenovo

#### LENOVO FORNISCE QUESTA PUBBLICAZIONE "COM'È" SENZA GARANZIA DI ALCUN TIPO, SIA ESPRESSA SIA IMPLICITA, INCLUDENDO, MA SENZA LIMITAZIONE, LE GARANZIE IMPLICITE DI NON VIOLAZIONE, COMMERCIABILITÀ OD IDONEITÀ AD UNO SCOPO PARTICOLARE.

Alcuni stati non permettono la limitazione delle responsabilità per le garanzie espresse o implicite in alcune transazioni, quindi questa dichiarazione potrebbe non esservi applicata.

Tali informazioni possono includere imprecisioni tecniche o errori tipografici. Le modifiche vengono effettuate periodicamente alle informazioni ivi contenute. Tali modifiche verranno inserite nelle nuove edizioni della pubblicazione. Lenovo potrebbe effettuare miglioramenti e/o modifiche ai prodotti e/o ai programmi descritti in questa pubblicazione in qualsiasi momento, senza preavviso.

I prodotti descritti in questo documento non sono intesi per l'uso in impianti o altre applicazioni atte alla rianimazione, dove i difetti possono provocare lesioni o la morte delle persone. Le informazioni contenute in questo documento non influenzano o modificano le specifiche o le garanzie del prodotto Lenovo. Nessuna parte di questo documento può essere intesa ed adottata come una licenza espressa o implicita o come indennità sotto i diritti di proprietà intellettuale di Lenovo o terzi. Tutte le informazioni contenute in questo documento sono state ottenute in ambienti specifici e sono presentate a titolo illustrativo. I risultati ottenuti in altri ambienti operativi possono variare.

Lenovo può usare o distribuire le informazioni fornite in qualsiasi modo ritiene appropriato senza alcun obbligo nei confronti dell'utente.

Tutti i riferimenti di questa pubblicazione a siti web non Lenovo sono forniti solo per comodità e in nessun modo rappresentano approvazioni di tali siti web. I materiali contenuti in tali siti web non sono parte dei materiali di questo prodotto Lenovo e l'uso di questi siti è sotto la responsabilità dell'utente.

Qualsiasi dato sulla prestazione contenuto nel presente documento è stato determinato in un ambiente controllato. Pertanto, risultati ottenuti in altri ambienti operativi possono variare significativamente. Alcune misure potrebbero essere state effettuate su sistemi a livello di sviluppo e non c'è nessuna garanzia che tali misure saranno le stesse sui sistemi generalmente disponibili. Inoltre, alcune misure potrebbero essere state stimati mediante estrapolazione. I risultati reali possono variare. Gli utenti di questo documento devono verificare i dati applicabili per il proprio ambiente specifico.

#### Informazioni sul riciclaggio

Lenovo incoraggia i titolari di attrezzature IT (Information Technology) di riciclare responsabilmente le loro attrezzature quando non sono più utili. Lenovo mette a disposizione una serie di programmi e di servizi per assistere i titolari nel riciclaggio dei prodotti IT. Per informazioni su riciclaggio dei prodotti, andare al sito:

http://www.lenovo.com/recycling

環境配慮に関して

本機器またはモニターの回収リサイクルについて

企業のお客様が、本機器が使用済みとなり廃棄される場合は、資源有効 利用促進法の規定により、産業廃棄物として、地域を管轄する県知事あ るいは、政令市長の許可を持った産業廃棄物処理業者に適正処理を委託 する必要があります。また、弊社では資源有効利用促進法に基づき使用 済みパソコンの回収および再利用・再資源化を行う「PC回収リサイク ル・サービス」を提供しています。詳細は、 https://www.lenovo.com/jp/ja/services\_warranty/recycle/pcrecycle/ をご参照ください。

また、同法により、家庭で使用済みとなったパソコンのメーカー等に よる回収再資源化が 2003 年 10 月 1 日よりスタートしました。詳細は、 https://www.lenovo.com/jp/ja/services\_warranty/recycle/pcrecycle/ をご参照ください。

重金属を含む内部部品の廃棄処理について

本機器のプリント基板等には微量の重金属(鉛など)が使用されてい ます。使用後は適切な処理を行うため、上記「本機器またはモニターの 回収リサイクルについて」に従って廃棄してください。

#### Raccolta e riciclaggio di computer o monitor Lenovo in disuso

Se sei l'impiegato di un'azienda che deve smaltire un computer o monitor Lenovo di proprietà dell'azienda, è necessario smaltire il prodotto in osservanza delle norme della Law for Promotion of Effective Utilization of Resources. I computer ed i monitor sono catalogati come rifiuti industriali e devono essere smaltiti in modo appropriato presso un centro di smaltimento rifiuti industriali certificato dalle autorità locali. In osservanza delle norme della Law for Promotion of Effective Utilization of Resources, la Lenovo Giappone mette a disposizione servizi di raccolta, riutilizzo, riciclaggio e smaltimento di computer e monitor tramite i suoi servizi di raccolta e riciclaggio PC. Per i dettagli, visitare il sito Lenovo all'indirizzo https://www.lenovo.com/jp/ja/services\_warranty/recycle/pcrecycle/. In base alle norme della Law for Promotion of Effective Utilization of Resources, la raccolta ed il riciclaggio dei computer e dei monitor domestici è iniziata il 1° Ottobre 2003. Questo servizio è fornito gratuitamente per i computer domestici venduti dopo il 1° Ottobre 2003. Per i dettagli, visitare il sito Lenovo all'indirizzo https://www.lenovo.com/jp/ja/services\_warranty/recycle/pcrecycle/.

#### Smaltimento dei componenti dei computer Lenovo

Alcuni computer Lenovo venduti in Giappone possono avere componenti che contengono metalli pesanti o altre sostanze che possono inquinare l'ambiente. Per smaltire in modo appropriato i componenti in disuso, come schede stampate o unità, usare i metodi sopra descritti relativi alla raccolta ed il riciclaggio dei computer e dei monitor in disuso.

# Marchi

I seguenti termini sono marchi commerciali di Lenovo negli Stati Uniti, in altri paesi o in entrambi: Lenovo Il logo Lenovo ThinkCentre ThinkPad ThinkVision Microsoft, Windows, e Windows NT sono marchi o marchi registrati del gruppo di aziende Microsoft. Altri nomi di società, prodotti o servizi possono essere marchi commerciali o marchi di servizi di altri.

# Cavi d'alimentazione e adattatori di corrente

Utilizzare solo i cavi di alimentazione e gli adattatori forniti dal produttore. Non utilizzare il cavo di alimentazione CA per altri dispositivi.